# Zoom ウェビナーの視聴方法について(視聴マニュアル)

## 1. 視聴環境について

PC、スマートフォン・タブレットで視聴が可能です。

・PCの場合、通常使用している Web ブラウザからの視聴及び、Zoom アプリでの視聴が可能です。

・スマートフォン・タブレットの場合、<u>事前に Zoom アプリをダウンロード</u>する必要があります。

(iOS の場合: App Store、Android の場合: Google Play ストアからダウンロードください。) ※通信にかかる費用は自己負担となります。また、<u>大量のデータ通信が発生するため</u>、スマートフォン・

タブレットを使用される場合は、<u>Wi-Fi</u>環境でのご利用をおすすめします。

## 2. 事前登録について

### <PC・スマートフォン・タブレット共通>

お送りした招待メールの【事前登録 URL】から Zoom ウェビナーへの事前登録を行ってください。

|                                   |                                                                 | ウェビナー                  | ─登録                                                               |
|-----------------------------------|-----------------------------------------------------------------|------------------------|-------------------------------------------------------------------|
| トビック                              | 帯広畜産大学リベラルアーツ講演:                                                | Å                      |                                                                   |
| 時刻                                | 2021年6月16日 02:30 PM 大阪、札                                        | 幌、東京                   |                                                                   |
|                                   |                                                                 |                        | 必須情報                                                              |
| 名*                                |                                                                 |                        | 姓 *                                                               |
| 畜大                                |                                                                 |                        | 太郎                                                                |
| メールアドレス                           |                                                                 |                        | メールアドレスを再入力・                                                      |
| test@obihin                       | o.ac.jp                                                         |                        | test@obihiro.ac.jp                                                |
| 該当する項目<br>今学生<br>・<br>令教職員<br>その他 | を選んでください。                                                       |                        |                                                                   |
| Information yo<br>with their Terr | ou provide when registering will be s<br>ns and Privacy Policy. | shared with the accour | t owner and host and can be used and shared by them in accordance |
|                                   | 登録                                                              |                        |                                                                   |

○入力いただく情報

・氏名

- ・メールアドレス:入力いただいたアドレスに視聴 URL が送付されます。
- ・区分:教職員・学生・その他の区分を選択ください。

「登録」より登録完了画面へ移動し、講演会の視聴 URL が記載されたメールが送信されます。 ※「私はロボットではありません」が表示された場合は、チェックを入れてください。

|                                 | ウェビナー登録が完了しました                                                                                                    |
|---------------------------------|----------------------------------------------------------------------------------------------------|
| トビック                            | 帯広畜産大学リペラルアーツ講演会                                                                                                    |
| 時刻                              | 2021年6月16日 02:30 PM 大阪、札幌、東京<br>■ カレンダーに追加・                                                                                                    |
| ウェビナー<br>ID                     | 945 8393 7962                                                                                                    |
| ウェビナー                           | に参加するには                                                                                                    |
| PC, Mac, il                     | Pad、iPhone、Androidデバイスから参加できます:                                                                                                    |
| このURLを<br>4JQFnFRpE<br>AA&pwd=T | フリックして参加してください。https://zoom.us/w/94583937962?tk=k78GQl0EZy_ch-<br>3HEayhqFxvwJP2_oFw_Sk.DQlAAAAWBaRbqhZYTW9ZR1c4U1E4YW5PVXBGM1FpZEVnAAAAAAAAAAAAAAAAAAAAAAAAAAAAA<br>mdWcDdpalBXeVpEYUxSL0o3NjJIQT09&uuid=WN_xb0MSGXzQpSIJVS080UF7Q |
| この登録を                           | ミキャンセルするには                                                                                                    |
| 登録はいつ                           | でもキャンセルできます。                                                                                                    |

↑登録後の完了画面

| 畜大様、                                                                                          |
|-----------------------------------------------------------------------------------------------|
| 「帯広畜産大学リベラルアーツ講演会」のご登録ありがとうございました。                                                            |
| ご質問はこちらにご連絡ください: hcd@obihiro.ac.jp                                                            |
| 日時:2021年6月16日 02:30 PM 大阪、札幌、東京                                                               |
| PC、Mac、iPad、iPhone、Androidデバイスから参加できます:<br><u>ここをクリックして参加</u><br>注:このリンクは他の人と共有できません。あなた専用です。 |

パスコード:328824

カレンダーに追加 Googleカレンダーに追加 Yahooカレンダーに追加

登録はいつでも<u>キャンセル</u>できます。

↑このメールが届いたら登録完了です。

# 3. 当日の視聴手順について

### <PC での視聴手順>

○通常使用しているブラウザから視聴する場合(PC に Zoom アプリをインストールしていない場合)

- 1. 事前登録完了のメールから「ここをクリックして参加」をクリックし、視聴 URL へ移動
- 2. 「ミーティングを起動」をクリック

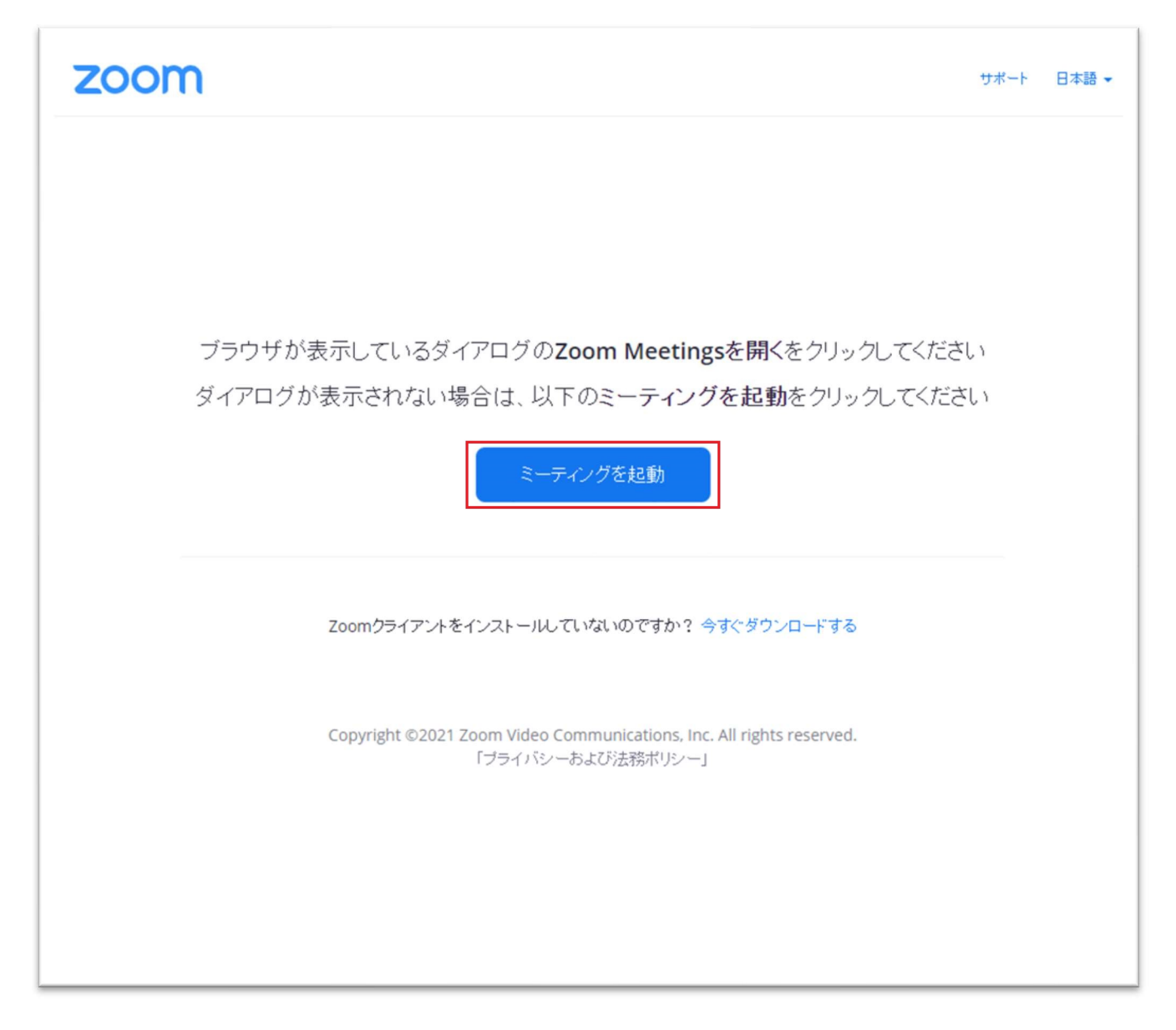

3.1行下に表示された「ブラウザから参加してください」をクリック

| zoom                        |                                                                    | サポート | 日本語 🗸 |
|-----------------------------|--------------------------------------------------------------------|------|-------|
|                             |                                                                    |      |       |
|                             |                                                                    |      |       |
|                             |                                                                    |      |       |
| フラリサか表示しているダイアロ             | ロクのZoom Meetingsを用くをクリックしてくたさ                                      | LΊ   |       |
| ダイアログが表示されない場合に             | は、以下のミーティングを起動をクリックしてくださ                                           | 563  |       |
|                             | ミーティングを起動                                                          |      |       |
| Zoomクライアントをインス              | トールしていないのですか? 今すぐダウンロードする                                          |      |       |
| Zoomクライアントで問題的              | が発生していますか?ブラウザから参加してください                                           |      |       |
| Copyright ©2021 Zoom<br>「プラ | Video Communications, Inc. All rights reserved.<br>テイバシーおよび法務ポリシー」 |      |       |
|                             |                                                                    |      |       |
|                             |                                                                    |      |       |
|                             |                                                                    |      |       |

| zoom     | ミーティングに参加する ミーティングを開催する マ サインイン サインアップは無料です                                                                  |
|----------|----------------------------------------------------------------------------------------------------|
|          | ▲ カメラもマイクも検出できません。デバイスを確認して、もう一度お試しください。                                                                     |
|          |                                                                                                    |
|          |                                                                                                    |
|          | ミーティングに参加する                                                                                                  |
|          | 畜大 太郎                                                                                                    |
|          | <ul> <li>今後のミーティングのためにこの名前を記憶させる</li> <li>私はロボットではありませ<br/>ん</li> <li>reCAPTCHA<br/>ブライバシー - 利用規約</li> </ul> |
| Copyrigh | 参加<br>at ©2021 Zoom Video Communications, Inc. All rights reserved. 「ブライバシーおよび法務ポリシー」<br>サポート 日本語 マ          |

4.「お名前」欄に氏名を入力し、「参加」をクリック

※「私はロボットではありません」が表示された場合は、チェックを入れてください

5. 本講演会が配信される Zoom ウェビナーに接続されます

○PC に Zoom アプリがインストールされている場合

- 1. 事前登録完了のメールから「ここをクリックして参加」をクリックし、視聴 URL へ移動
- 2. 「Zoom Meetings を開きますか?」が表示されるので「Zoom Meetings を開く」をクリック

| ♥ 大学公式 ♥ 学内 □□ | Zoom Meetings を開きますか?<br>https://zoom.us がこのアプリケーションを開く許可を求めています。<br>zoom.us でのこのタイブのリンクは常に関連付けられたアプリで開く<br>Zoom Meetings を開く キャンセル | » 🗌 その他の |
|----------------|----------------------------------------------------------------------------------------------------|----------|
| ブラウザが表示        | しているダイアログの <b>Zoom Meetingsを開く</b> をク!<br>ださい                                                                                       | ノックしてく   |
| ダイアログが表示       | 示されない場合は、以下の <b>ミーティングを起動</b> をク<br>ださい<br>ミーティングを起動                                                                                | リックしてく   |

3. Zoom アプリが起動し、本講演会が配信される Zoom ウェビナーに接続されます

### <スマートフォン・タブレットでの視聴手順>(iOS の場合)

1. 事前登録完了のメールから「ここをクリックして参加」をクリックし、視聴 URL へ移動 2.「"Zoom"で開きますか?」が表示されるので「開く」を選択

| ZOOM                                      | サポート                             | 日本語 👻 |
|-------------------------------------------|----------------------------------|-------|
| Zoomを既にインスト<br>いますか?                      | ヽ―ルし<br>,                        | って    |
| "Zoom"で開きますか?                             |                                  |       |
| +73                                       | ンセル                              | 開く    |
| このデバイスでZoomを使用する<br><b>App Storeからダウン</b> | のが初め <sup>-</sup><br><b>′ロード</b> | てですか  |
|                                           |                                  |       |

3. Zoom アプリが起動し、本講演会が配信される Zoom ウェビナーに接続されます

#### <スマートフォン・タブレットでの視聴手順>(Android の場合)

- 1. 事前登録完了のメールから「ここをクリックして参加」をクリックし、視聴 URL へ移動
- 2.「アプリで開く」から「Zoom」を選択

※お使いの端末によって表示が異なる場合があります。

「Zoom で開く」「Zoom を使用」など、Zoom アプリが起動するボタンを選択ください。

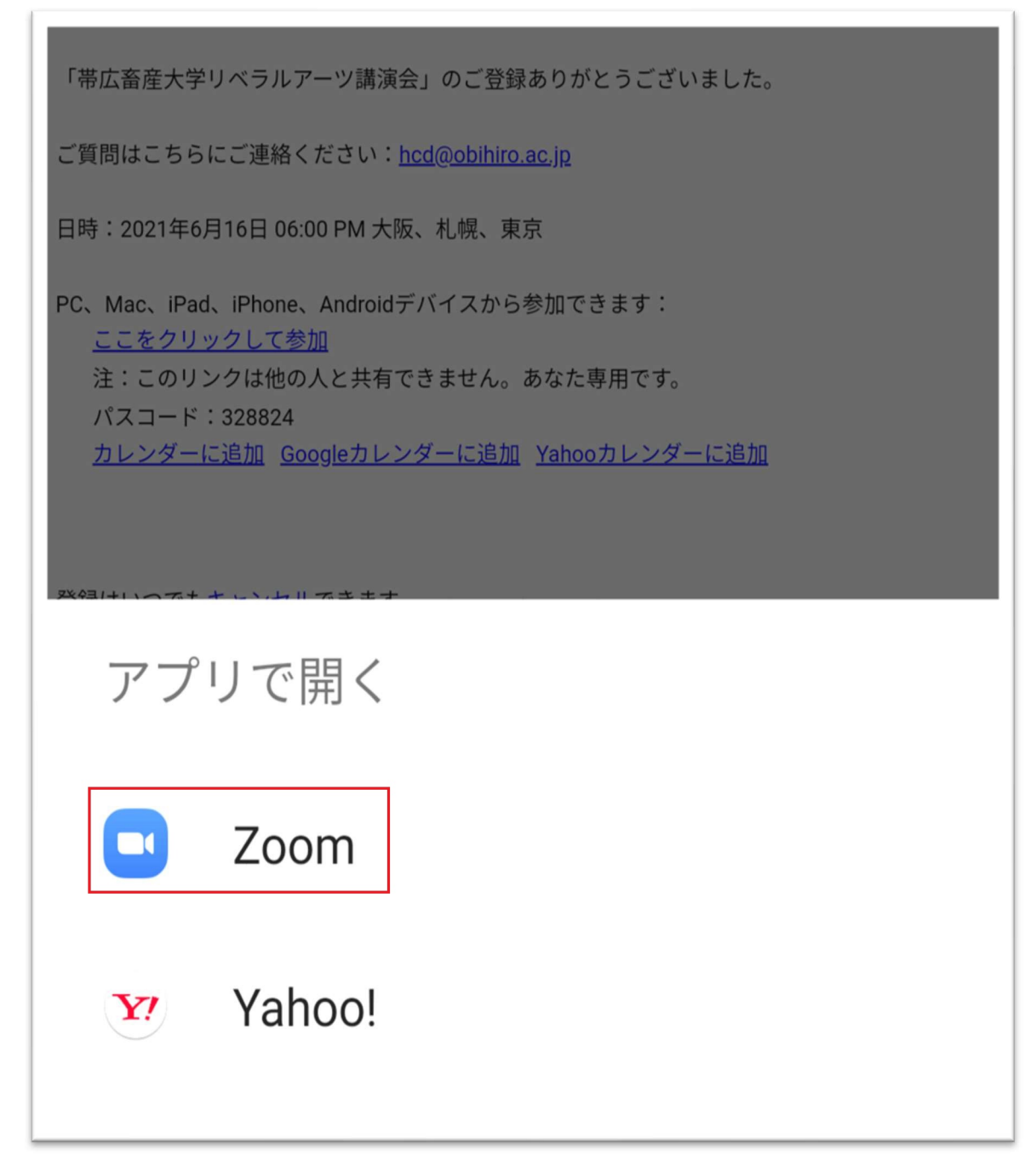

3. Zoom アプリが起動し、本講演会が配信される Zoom ウェビナーに接続されます

4. その他

講演会当日、Zoom ウェビナーの配信開始後に登録する場合、【事前登録 URL】へ進んだ後、情報を入 カの上、「開催中のウェビナーに参加する」ボタンをクリックしてください。以降の手順はマニュアル 3 ページの「3.当日の視聴手順」と同一です。

| トピック   | 帯広畜産大学リベラルアーツ講演会             |                    |
|--------|------------------------------|--------------------|
| 時刻     | 2021年6月16日 02:30 PM 大阪、札幌、 3 | 東京                 |
|        |                              | 必須懼                |
| 名*     |                              | 女生 *               |
| 畜大     |                              | 太郎                 |
| メールアト  | ·レス *                        | メールアドレスを再入力・       |
| test@c | bihiro.ac.jp                 | test@obihiro.ac.jp |
|        |                              |                    |
| 該当する   | 項目を選んでください。                  |                    |
| ○ 学生   |                              |                    |
| 教職員    |                              |                    |
|        | 3                            |                    |
| 0 701  |                              |                    |
| 0 701  |                              |                    |